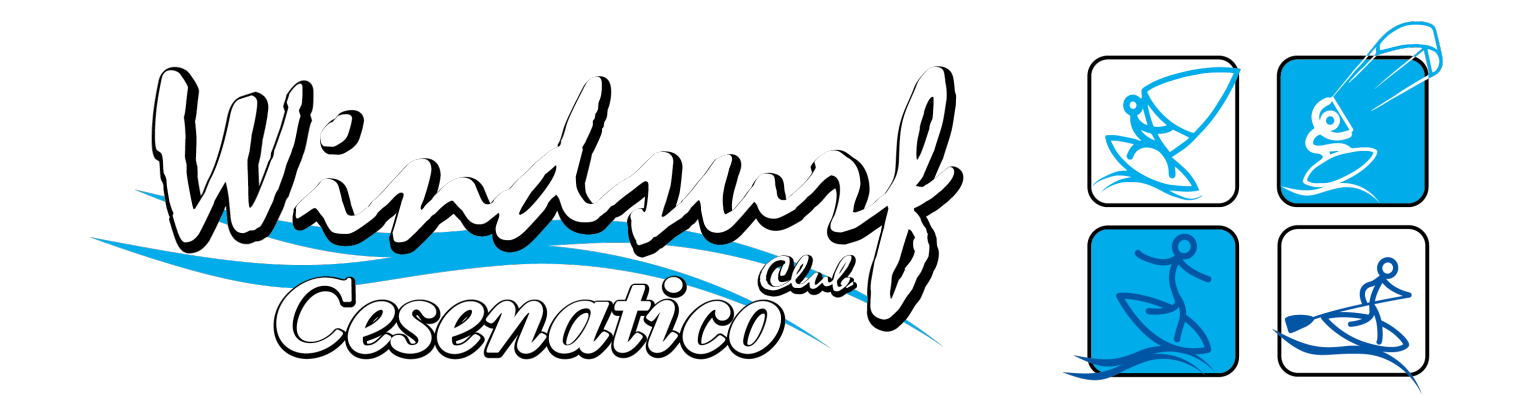

## GUIDA "AREA RISERVATA"

PRIMO ACCESSO AREA RISERVATA SOCIO WSCC

## INTRODUZIONE

- Questa procedura va utilizzata al primo accesso nella propria area riservata.
- Per accedere occore utilizzare l'username e la password temporanea ricevuta nella propria casella di posta elettronica «e-Mail».
- Il sistema al primo accesso chiede di sostituire la password temporanea con una definitiva a vostra scelta.
- L'username rimarrà <u>sempre</u> quello assegnato dal sistema.

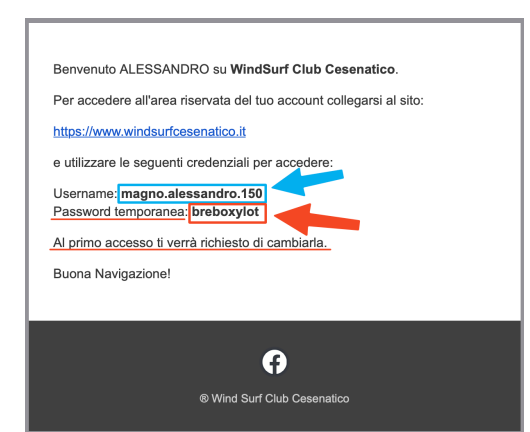

Fac simile «e-Mail» ricevuta

> Per accedere clicca su «**AREA RISERVATA**» nel menù in alto

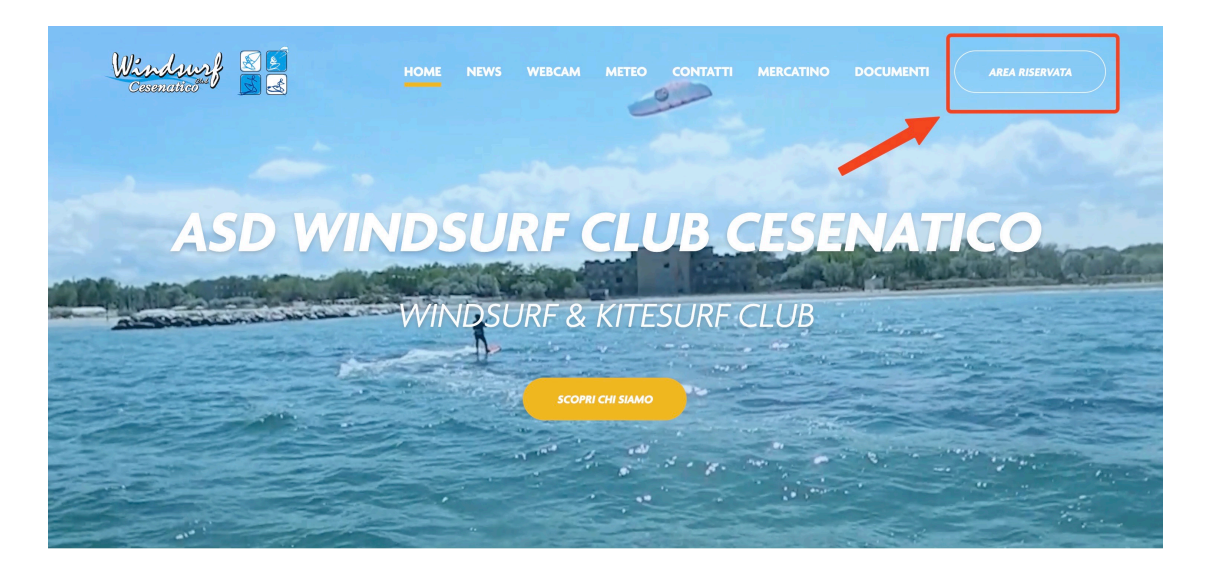

## Clicca su «VAI ALLA LOGIN»

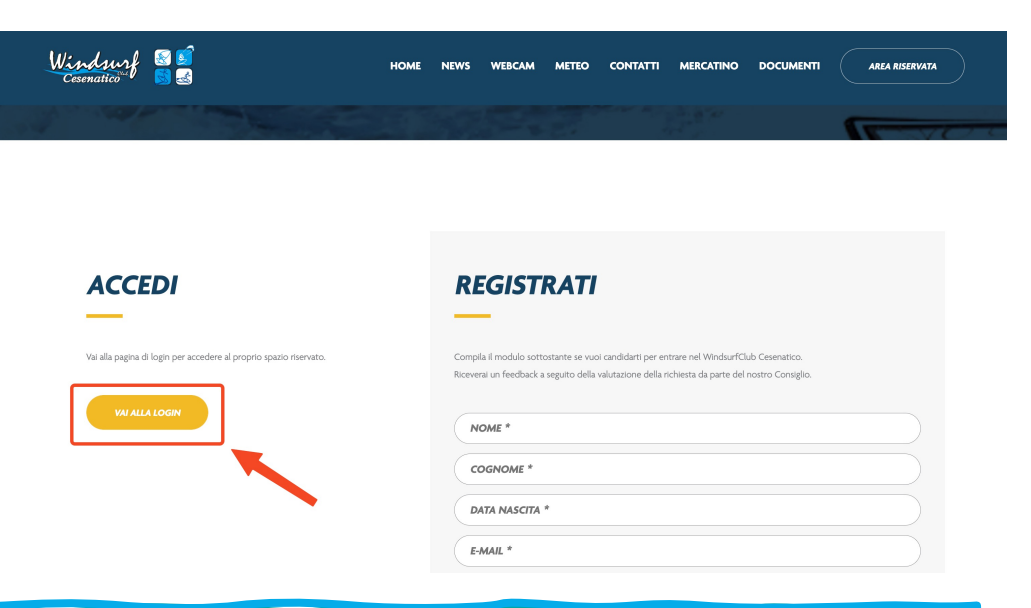

| Vecchia parola d'ordine<br>Nuova parola d'ordine |  |
|--------------------------------------------------|--|
| Nuova parola d'ordine                            |  |
|                                                  |  |
| Ridigita                                         |  |
| Cambia password                                  |  |

Inserire **username** «ricevuta nella e-Mail»

- 1. Inserire password temporanea «ricevuta nella e-Mail»
- 2. Inserire **password definitiva** «a vostra scelta»
- 3. Ripetere **password definitiva**
- 4. Clicca su Cambia password

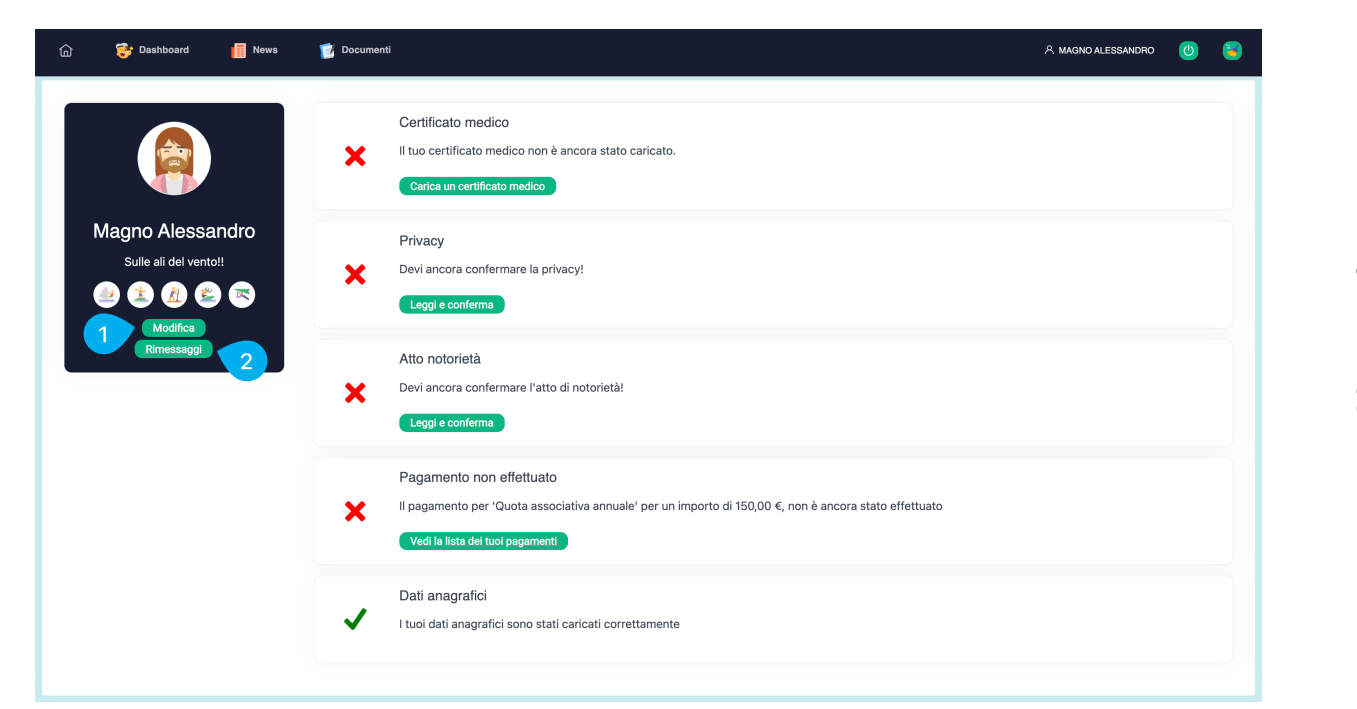

- 1. **«MODIFICA»** si accede ai dati personali da controllare e confermare
- 2. «RIMESSAGGI» dove sono visibili i rimessaggi assegnati e fare richiesta di nuovi

| Modifica i tuoi dai     |                              |                   |                  |            | ж |
|-------------------------|------------------------------|-------------------|------------------|------------|---|
| Cognome                 | MAGNO                        |                   | Nome             | ALESSANDRO |   |
| Sesso                   | Maschio                      | ~                 | Data Nascita     | 01/01/2000 |   |
| Codice Fiscale          | MAGALE0101W0101ED            |                   |                  |            |   |
| Comune Nascita          | Cesenatico                   |                   |                  |            | Q |
| Comune Residenza        | Cesenatico                   |                   |                  |            | Q |
| Indirizzo Residenza     | VIA MARE                     |                   | Civico Residenza | 1          |   |
| Email                   | sandrosantarelli65@gmail.com |                   | Telefono         | 12345678   |   |
| Cognome Genitore        |                              |                   | Nome Genitore    |            |   |
| Codice Fiscale Genitore |                              |                   |                  |            |   |
| Societa Sportiva        |                              |                   |                  |            |   |
|                         | At                           | tività sportive p | raticate         |            |   |
|                         | C                            | Windsurf          |                  |            |   |
|                         |                              | Sup               |                  |            |   |
|                         | ٩                            | Kitesurf          |                  |            |   |
|                         | 6                            | Wing Foil         |                  |            |   |

| ы 😽 Das             | hboard 📋 New | rs 👿 Docu         |                |             |                 | ANDRO 🤇   |
|---------------------|--------------|-------------------|----------------|-------------|-----------------|-----------|
| Rimessaggi          |              |                   |                |             |                 |           |
| Elenco Rimessagg    |              |                   |                |             |                 |           |
| Ø Aggiorna          |              |                   |                |             |                 |           |
| Box                 |              | Data Asseg Richie | esta Rimozione |             |                 | Data Fine |
| Elenco richieste ri | nessaggi     |                   |                |             |                 |           |
| 🕀 Agglungi 🤇        | Aggiorna     |                   |                |             |                 |           |
| Stato               | Messaggio    |                   | Tipologia Box  | Data Richie | . Box Assegnato |           |
|                     |              |                   |                |             |                 |           |

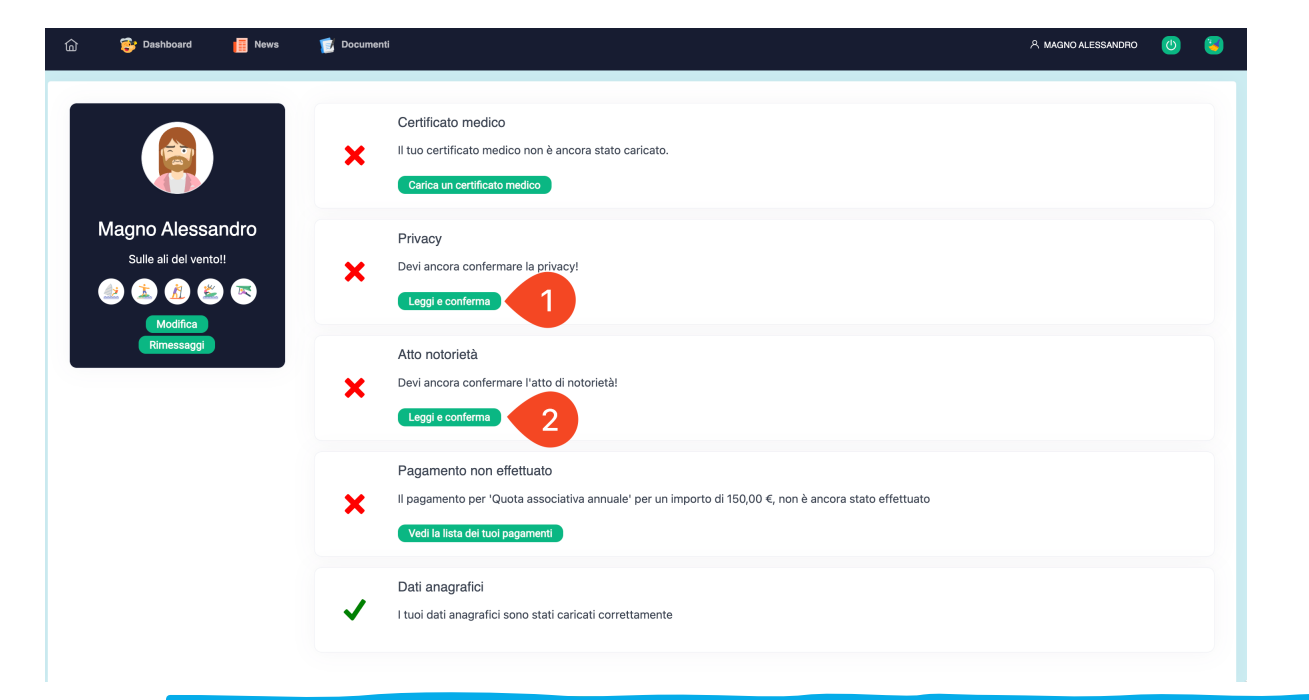

- 1. «Privacy» modulo da leggere e da accettare
- 2. «Atto Notorietà» modulo da leggere e da accettare

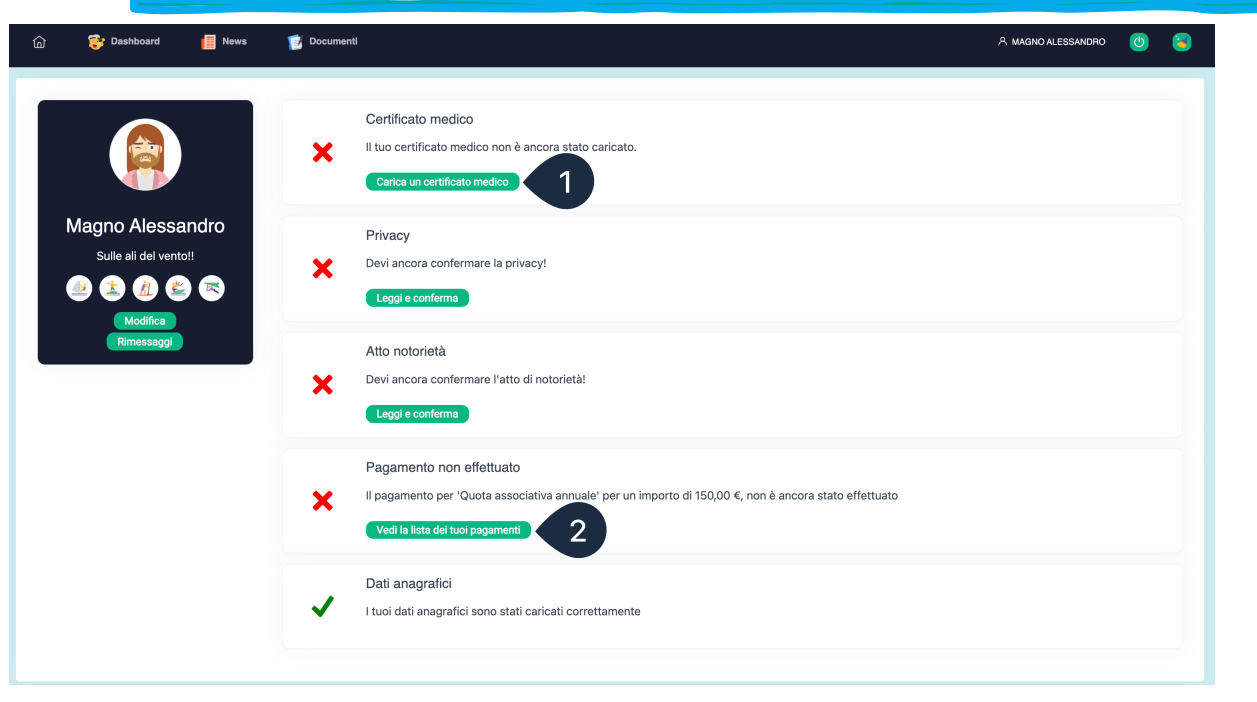

- 1. **«Certificato Medico»** in questa sezione va caricato il certificato medico
- 2. «Pagamento» in questa sezione sono visibili i pagamenti

## Certificato medico scaduto

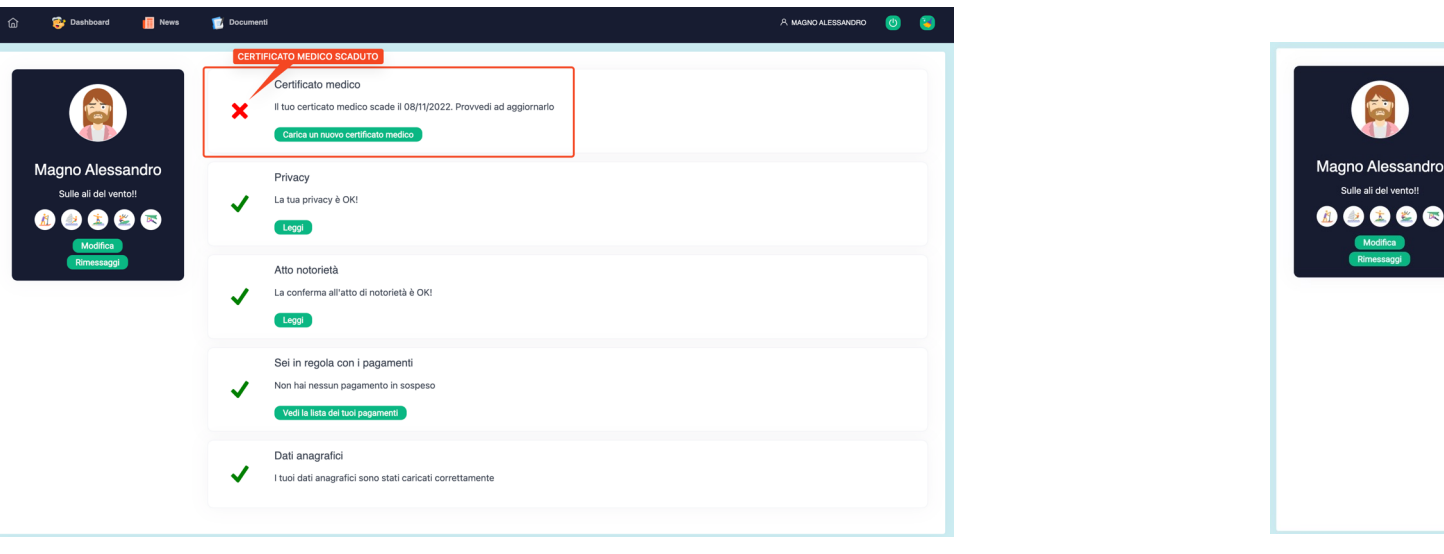

Socio in regola

|                                           | Certificato medico Il tuo certificato medico è aggiornato. Scadrà il 30/09/2023 Scartica Il tuo certificato medico Cartos un nuovo certificato medico |
|-------------------------------------------|----------------------------------------------------------------------------------------------------|
| Magno Alessandro<br>Sulle ali del vento!! | Privacy<br>La tua privacy è OK!                                                                                                    |
| Rimessaggi                                | Atto notorietà<br>La conferma all'atto di notorietà è OKI<br>Loggi                                                                                    |
|                                           | Set in regola con i pagamenti Non hai nessun pagamento in sospeso Vodi la lista del tatol pagamenti                                                   |
|                                           | Dati anagrafici I tuoi dati anagrafici sono stati caricati correttamente                                                                              |

«News» sezione dove vengono pubblicate le attività

| ක 😌                 | Dashboard Desmo                                                                                                    | A MAGNO ALESSANDRO 🛛 🥴 |
|---------------------|----------------------------------------------------------------------------------------------------|------------------------|
| 273-6               | Suppata di Natale e della Befana<br>Suppata di Natale e della Befana Porto Canale Cesenatico Lunedi 26 Dicembre Venerdi 6 Gennaio | 06 dicembre 2022       |
| i det<br><u>A</u> I | Le Foto di Alberto<br>CLICCA SUL LINK PER VEDERE LE FOTO                                                                          | 20 ottobre 2022        |
| M                   | Presentazione Sito Wscc PRESENTAZIONE NUCVO SITO                                                                                  | 13 offiobre 2022       |
|                     | 11° Sup Race Città di Cesenatico<br>25 - 26 Giugno 2022                                                                           | 03 giugno 2022         |
|                     | 8° Sup Race Città di Cesenatico<br>13 Agosto 2018                                                                                 | 08 agosto 2018         |
|                     | 10° Sup Race Città di Cesanatico<br>21 Liglio 2019                                                                                | 01 luglio 2018         |
|                     | 9° Sup Race Città di Cesenatico<br>24 Giugno 2018                                                                                 | 13 maggio 2018         |

> «Documenti» sezione dove vengono pubblicati tutti i documenti

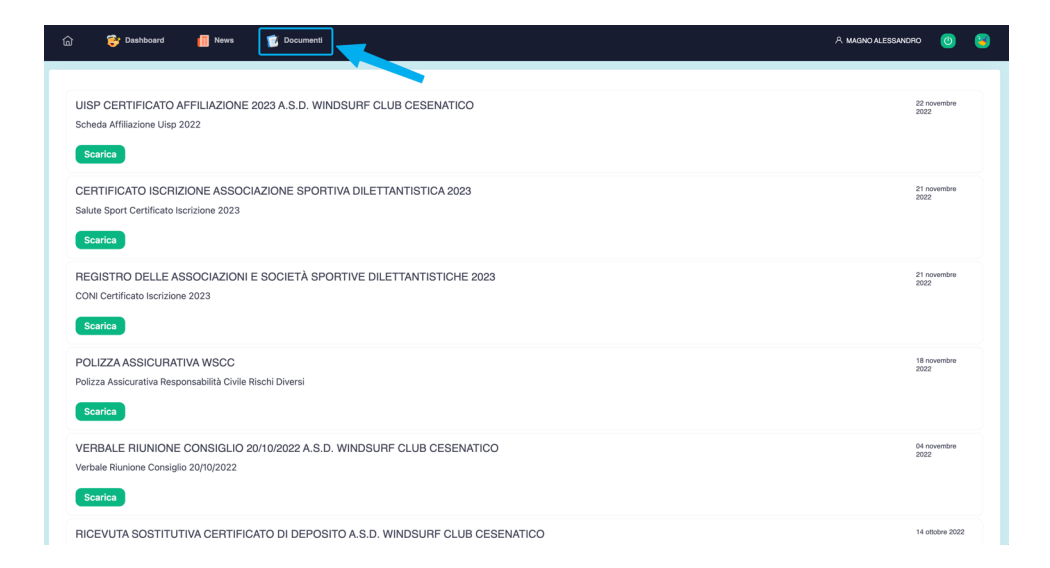